## 353NORTHCLARK THE**PLATINUM**ADVANTAGE

## **Ride Systems Mobile Application**

1. From either the App Store (iOS platform) or Google Play (Android platform), search and download the "Ride Systems" application.

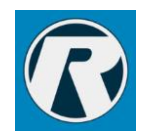

2. Once the application is open, simply search and press "353 North Clark"

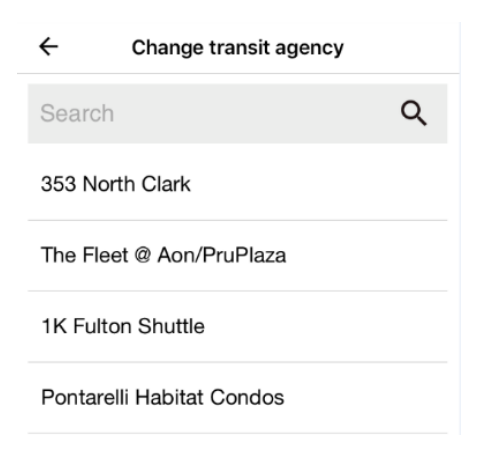

3. Preview the features of the application as you swipe right and click "Let's Ride"

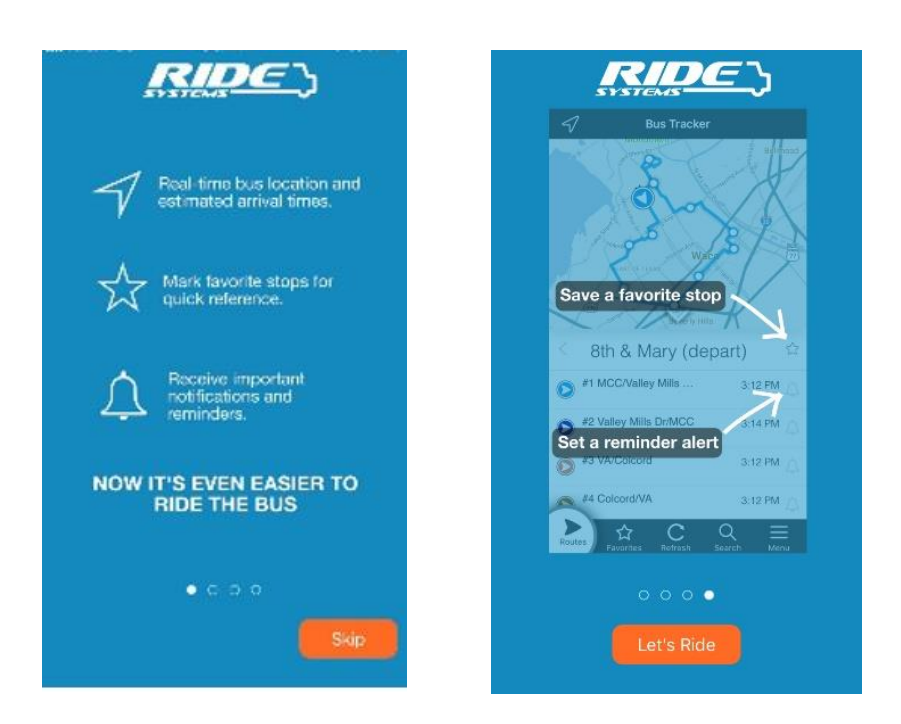

## 353NORTHCLARK THE**PLATINUM**ADVANTAGE

4. You are now at the "Shuttle Tracker." You can select the route be either pressing "AM Route" for the morning route or the "PM Route" for the evening route. The below shows the "AM Route."

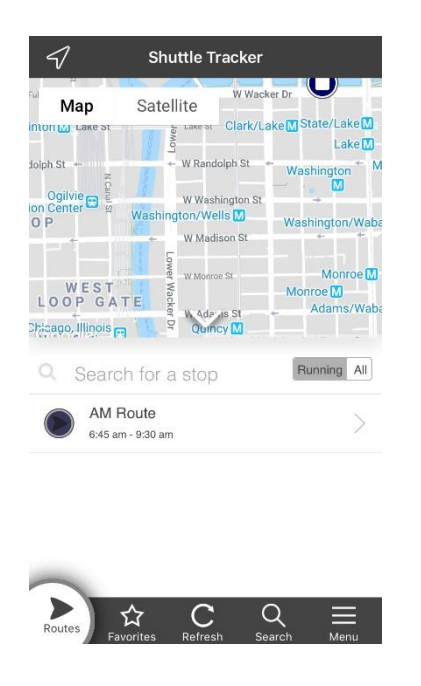

5. After clicking on the desired route, you can view real time locations of the shuttles. The shuttles are represented by the purple circular graphics located on the shuttle tracker, shown below. Note, if you tap the shuttle graphic you will receive estimated times of arrival for the shuttle.

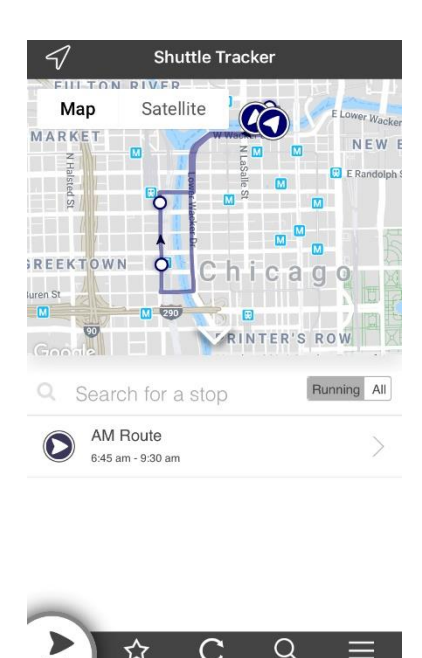